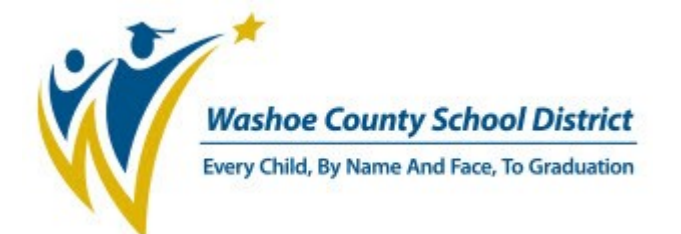

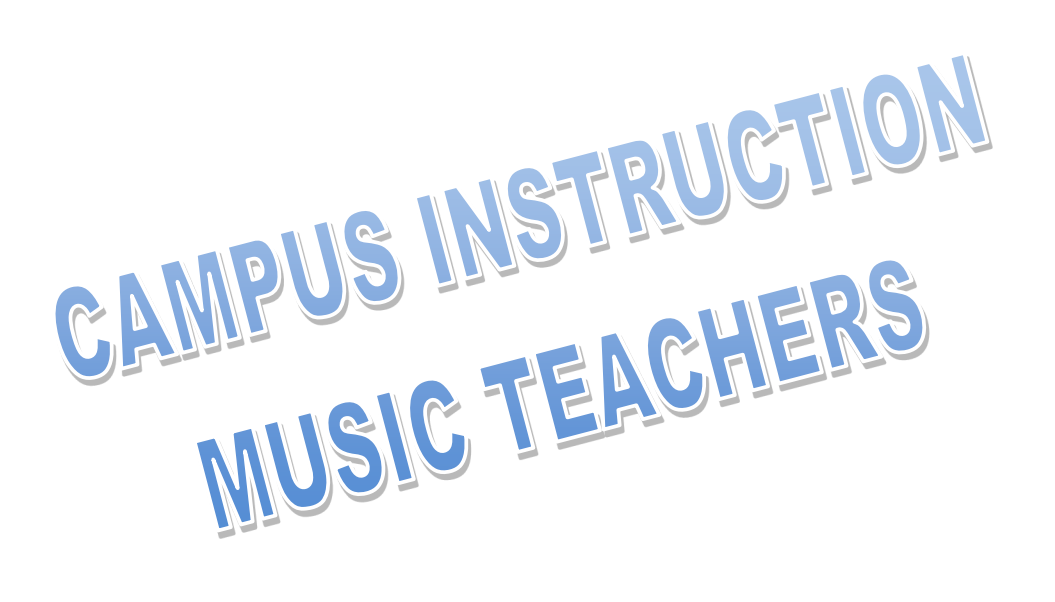

**User Guide** 

#### **Table of Contents**

| Logging In                                                   | 3  |
|--------------------------------------------------------------|----|
| Navigation                                                   | 3  |
| Application Switcher                                         | 5  |
| Control Center                                               | 6  |
| Attendance                                                   | 6  |
| Scoring                                                      | 6  |
| Action Bar                                                   | 8  |
| Grade Book                                                   | 9  |
| Create/Delete Categories Grade Book                          | 13 |
| Create Assignments/Curriculum List                           | 14 |
| Grade Calculation Options (This is very important)           | 16 |
| Create Section Groups                                        | 19 |
| Copy Assignments/ Curriculum Copier                          | 21 |
| Category Copier                                              | 23 |
| Post/Multi-Post Grades                                       | 24 |
| Preferences                                                  | 25 |
| Attendance from Action Bar from roster list or seating chart | 26 |
| Message Center                                               | 27 |
| Roster                                                       | 28 |
| Seating Charts                                               | 29 |
| Student Groups                                               | 31 |
| Scoring Assignments from Grade Book                          | 32 |
| Multi-score Students from Grade Book                         | 33 |
| Post Grades From Grade Book                                  | 34 |
| Post Grades from Action Bar                                  | 36 |

# **Campus Instruction**

# Logging In

Enter the web address (URL) provided by the district in the address bar of your browser and then add it to your Favorites.
 https://washoenv.infinitecampus.org/campus/washoe.jsp. You can find the staff link on the district web site under Departments > Infinite Campus > Staff Login.

| nfinite<br>Campus                       | Transforming K12 Education®                                   |
|-----------------------------------------|---------------------------------------------------------------|
|                                         | District Edition                                              |
| Username Password                       | Version: E.1226.2<br>Washoe County School District, NV - LIVE |
| Sign In 💙                               |                                                               |
| Trouble accessing your account? Contact | your administrator.                                           |
| e20                                     | 03-2012 Infinite Campus, Inc.<br>www.infinitecampus.com       |

- Enter the user name and password provided to you by the district.
- Click Sign In.
- If you cannot get logged into Infinite Campus, please call the *IT Service Desk* at 789-3456. An Incident will be created and you will be contacted by an Application Specialist who will correct the issue for you.

The first page that loads when you log into your account contains the Control Center, Navigation Bar and the Action Bar. These are the modules that hold all the teacher tools that are assigned to you as a user. Each module has a link to a particular function and allows you to add, change and manipulate data.

### Navigation

The green **Navigation** bar holds the links that allow you to close the action bar, change schools and years, read notifications, get help with you questions, change account preferences and log out of the program.

| lenu Icon           |                                                                                                    |                 |                                |
|---------------------|----------------------------------------------------------------------------------------------------|-----------------|--------------------------------|
| App Switcher        |                                                                                                    | Contex          | t Switcher Notifications User  |
|                     | Control Center                                                                                                    |                 | 17-18 <sup>1</sup> ELEMENTARY. |
| Instruction ▼       | Control Center                                                                                                    |                 |                                |
| Control Center      | 17-18 ELEMENTARY                                                                                                    | Take Attendance |                                |
| Grade Book          | SECTIONS                                                                                                    | ATTINDANCE      | ASSIGNMENTS                    |
| Planner             | C<br>G1: MUSIC (11), G1: MUSIC (12), G1: MUSIC                                                                                  | • Take          | Score (1)                      |
| Attendance          | (13), G1: MUSIC (14), G1: MUSIC (15), G1:<br>MUSIC (16), G2: MUSIC (20), G2: MUSIC<br>(21), G2: MUSIC (22), G2: MUSIC (23), G2: | • Take          | Score                          |
| Roster              | MUSIC (24), G2: MUSIC (25), G3: MUSIC<br>(30), G3: MUSIC (31), G3: MUSIC (32), G3:<br>MUSIC (33), G3: MUSIC (34), G3: MUSIC     | 1000            |                                |
| Seating Charts      | (35), G3: MUSIC (36), G4: MUSIC (40), G4:<br>MUSIC (41), G4: MUSIC (42), G4: MUSIC                                              | 🔴 Take          | Score (1)                      |
| Student Groups      | (43), G4: MUSIC (44), G4: MUSIC (45), G5:<br>MUSIC (50), G5: MUSIC (51), G5: MUSIC                                              |                 |                                |
| Post Grades         | (52), G5: MUSIC (53), G5: MUSIC (54), G5:<br>MUSIC (55)                                                                         | • Take          | Score (1)<br>Give feedback     |
| Assignment Overview |                                                                                                    |                 |                                |

• Click on the **Menu** icon to hide and restore the action bar. Hide the bar when working in your grade book to have additional work space.

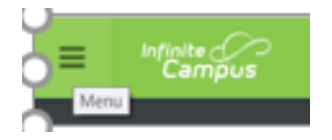

• Click on the **Context Switcher** to change the school year to previous or future years. Teachers that are assigned additional schools may also change to a different school.

17-18 BROWN ELEMEN ...

| Context                |   |                                                                |
|------------------------|---|----------------------------------------------------------------|
| Year                   |   |                                                                |
| 17-18                  |   | Click on the down arrow in <b>Year</b> to change school years. |
| School                 |   |                                                                |
| BROWN ELEMENTARY       | - | Click on the down arrow in <b>School</b> to change schools.    |
| Calendar               |   |                                                                |
| 17-18 BROWN ELEMENTARY | - |                                                                |
| Structure              |   |                                                                |
| Main                   | - |                                                                |
|                        |   |                                                                |

• Click on the **Notifications** icon to see system notifications. Parents of a student in a WCSD school could see attendance and your children's grade notifications.

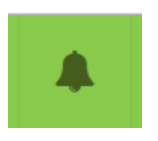

• Click on the green question icon for IC system help which allows you to search for help with grade book actions.

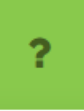

• Click on the User Menu icon to access the account setting and Log Off function.

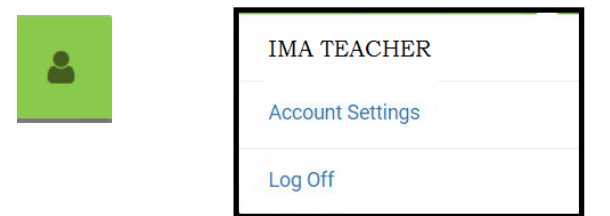

- Select Account Settings from the list and select Preferences. Each preference has an explanation of how it will display in Instruction.
- Select the application you would prefer to load on Campus log in allows teachers to automatically log directly into the grade book functionality. Click the down arrow and select Campus Instruction.
- Click **Save** to save the new settings.

• Use Log Off to exit the Instruction interface.

| Log | Off |  |
|-----|-----|--|
|     |     |  |

### **Application Switcher**

The App Switcher is located at the top of the Action Bar in the solid black area and shows the program that is currently active.

• Click the down arrow next to Instruction to change programs.

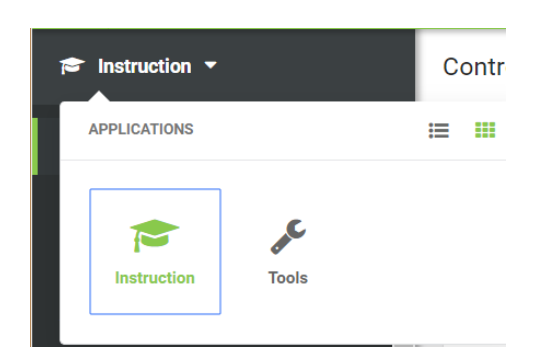

- The blue box show the currently selected program. To change to the next program, click on the appropriate icon.
- Instruction contains all the grade book and attendance tools. Tools contain the student and household demographic data as well as student history.
- The App Switcher on the Tools program is located on the upper rights corner of the Navigation bar.
- Click the icon to return to the grade book.

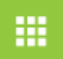

## **Control Center**

The **Control Center** allows teachers to view daily tasks at a glance. The current day's attendance and unscored assignments will appear and are sorted by period.

| Control Center                               |            |             |
|----------------------------------------------|------------|-------------|
| 17-18 Harrison Hig                           | h          |             |
| SECTIONS                                     | ATTENDANCE | ASSIGNMENTS |
| 1<br>AP Literature                           | ⊘ 19/20    | Score (1)   |
| <b>3</b><br>English 10 (12)                  | • 17/19    | Score (2)   |
| <b>4</b><br>American & British<br>Literature | Take       | Score (1)   |
| <b>6</b><br>English 10 (13)                  | Take       | Score (2)   |

### **Taking Attendance**

Attendance for the end of the current period and later periods will appear under the Attendance heading as a grey empty circle. Periods that have ended without attendance taken appears as a solid orange dot. Periods with completed attendance appears as a green check. Completed attendance will also show the number of students present followed by the total number of students scheduled in the section.

- Click **Take** to enter student attendance. The module defaults to all students present. Click on A for absent and T for tardy for the appropriate students.
- Click **Save** when attendance is complete.
- Attendance that has been recorded by the attendance office displays the attendance code and may not be changed.

#### **Scoring Assignments**

Assignments allows teachers to score assignments that are due on or before the current day. For the assignments to display the end date must be before the end of the current term. The number in parenthesis indicates the number of assignments that have not been scored.

• Click Score to enter scores. Assignments may be displayed by All, Unscored or Missing.

| Assignments<br>Term 1  |                               |
|------------------------|-------------------------------|
| All Unscored Missing   |                               |
| English 10             |                               |
| Discussion 1           | Due: 07/10/2017<br>2 unscored |
| Contextual Vocabulary  | Due: 07/11/2017<br>7 unscored |
| Library Bill of Rights | Due: 07/11/2017<br>7 unscored |

• Click on an assignment to view the assigned students. The **All** view shows all scheduled students (including those with scores), **Unscored**, or students flagged as having the assignment missing.

| Contextual Vocabulary<br>English 10 |                  |
|-------------------------------------|------------------|
| All Unscored Missing                |                  |
| Fill Scores                         | Turned In        |
|                                     | Score            |
|                                     | /10              |
| Student, Andrew                     | 🖾 Turned In 🛛 🗸  |
|                                     | Score            |
|                                     | 9 /10            |
| Student, Bree                       | Turned In Late 🗸 |
|                                     | Score            |
|                                     | 5 /10            |
| Student, Brooke J                   | Turned In v      |
|                                     | 🍽 Turned In      |
|                                     | Missing          |
| Student Jordan E                    | ⊨ Late           |
| Student, Soluan E                   | Incomplete       |
|                                     | 🍽 Cheated        |
|                                     | 🛤 Exempt         |
| Student, Kyle M                     | Prop Score       |

### **Filling Scores**

Fill a common score or mark all students by using the tools in the grayed area of the window.

- Click the **Turned In** check box to flag all students.
- Enter a common score in the Score field to fill for all students. All scores entered in the Fill Scores area will overwrite any data entered on the current panel.

#### **Scoring Individuals**

Scores as well as Flags may be entered for individual students.

- Enter the point value for each student in the **Score** field.
- **Turned In** is the default flag for all students, click in the check box or click the down arrow next to Turned In and select the appropriate flag from the list. **Turned In** and **Missing** may not be marked at the same time. If a score is entered for an assignment marked as missing, a dialog box will display for resolving the flag.
- Click Save.

#### **Student Information**

Student information is available from the score window. The student name will appear in blue in the list. All Blue lines of information are links to specific data.

• Click on the student name to view the student information panel.

• The basic student information appears at the top.

|       | Student, Ar                  | ndrew             |                             |   |
|-------|------------------------------|-------------------|-----------------------------|---|
| ŏ     | Number<br>#123456789         | Grade<br>12       | DOB<br>01/04/2000<br>Age 17 |   |
|       | Counselor<br>Counselor, Hunt | No. HS Graduation | 1                           |   |
| Conta | act Informatio               | on                |                             | + |
| Today | s Schedule                   |                   |                             | + |
| Grade | es                           |                   |                             | + |
| Atten | dance                        |                   |                             | + |
|       |                              |                   |                             |   |
| Elsse |                              |                   |                             |   |

• Click the + next to the additional headings to view demographic data for the student.

| Section             | Description                                                                                                    |
|---------------------|----------------------------------------------------------------------------------------------------|
| Contact Information | Contact Information is based on the student's Household. The emergency contact priority is shown below the individual's name, if entered.                                             |
| Today's Schedule    | The student's schedule is listed with room numbers. The sec-<br>tion where the student is currently scheduled is indicated with a<br>border.                                          |
| Grades              | Grades are only shown for the current section, from which the student's information was accessed.                                                                                     |
| Attendance          | Attendance is shown for the current month for this section only.<br>Absences and tardies are totaled in the legend at the bottom.<br>Scroll within the calendar to view other months. |

## **Action Bar**

The Action Bar lists links to additional modules in the Instruction program. This area contains quick access to other key components used in daily teaching processes.

|                                       | _                                                                             |
|---------------------------------------|-------------------------------------------------------------------------------|
| Control Center                        | <ul> <li>After accessing another r<br/>back to the attendance li</li> </ul>   |
| Grade Book                            | Grade Book accesses gra                                                       |
| Attendance                            | Attendance allows you to attendance previously ta                             |
|                                       | Message Center shows a                                                        |
| Message Center                        | • Roster contains all the st                                                  |
| Roster                                | • Seating Charts displays r seats for students.                               |
| Seating Charts                        | • Student Groups allows y                                                     |
| Student Groups                        | ing needs. You can assign name when creating assign                           |
| Post Grades                           | <ul> <li>Post Grades allows teach<br/>or by task. Always overright</li> </ul> |
| Assianment Overview                   | write over your changes                                                       |
| · · · · · · · · · · · · · · · · · · · | <ul> <li>Assignment Overview sh<br/>term</li> </ul>                           |
| Standardized Test                     | Course Requests tool all                                                      |
| Course Requests                       | student should take duri                                                      |
| Student Course Recommendations        | • Student Course Recomm courses for student courses                           |
| Reports (Attendance)                  | • Reports contains the ava Rosters.                                           |
| Reports (Grade Book)                  |                                                                               |
| Reports (Roster)                      |                                                                               |

- After accessing another module in Instruction, click on Control Center to go back to the attendance list and score area.
- Grade Book accesses grading and assignment information.
- Attendance allows you to use seating charts for attendance or to update attendance previously taken.
- Message Center shows all district and school messages.
- **Roster** contains all the student lists for each assigned section.
- Seating Charts displays room setups and allows you to quickly change seats for students.
- **Student Groups** allows you to group students together for specific teaching needs. You can assign assignments to groups by selecting the group name when creating assignments.
- Post Grades allows teachers to quickly review and alter grades by student or by task. Always override grades after posting so the program does not write over your changes.
- Assignment Overview shows your assignments in a tree format aligned by term.
- **Course Requests** tool allows teachers to determine the next course each student should take during the next school year.
- Student Course Recommendations tool allows teachers to recommend courses for student course plans.
- **Reports** contains the available reports for **Attendance**, **Grade Book and Rosters**.

## **Grade Book**

- Select Grade Book from the Action Bar. Selections for term, section and task appear at the top of the window.
- Additional selections Add, Sort and Filter appear below the Term and Section selection fields.

| Term T1 (08/07/17 - 12/21/17) ▼ | Section | 3221-10 WORK EXPERIENCE |  | Task | Semester Grade | Ŧ |
|---------------------------------|---------|-------------------------|--|------|----------------|---|
| + Add Sort Filter               |         |                         |  |      |                |   |

- Add is a quick link to add a new assignment to your grade book.
- Sort and Filter allow you to arrange your assignments to your specifications.

- The blank grade book will show the student roster and posted grades area.
- Click the blue arrow next to the student name to view Student ID, Date of Birth, assigned Groups, Portal access, Grades Summary and Grading Scale.

| 12 MOUSE, MICHAEL                                                                | • |                                                                                                    |  | сс |
|----------------------------------------------------------------------------------|---|----------------------------------------------------------------------------------------------------|--|----|
| ID: 2510919<br>DOB: 04/15/1999<br>Groups: None<br>Login: Never<br>Grades Summary |   | A B C D F M R C D F M R C C R C D F M R C C R C C R C |  |    |
| Comments (Appears on Portal): Hide Others                                        |   |                                                                                                    |  |    |

- The Hide Others button will hide all data for other students in the section.
- Click the arrow again to close the window.

### Notes:

# Setting up the Grade Book

PATH: Campus Instruction > Grade Book > Settings >

- Click the chevron next to Settings, the Grade Book Setup links will appear. Settings allows you to set grading scales, create categories and assignments as well as other preferences and functions.
- The key board command **ALT G** will also expand and collapse the **Grade Book** settings menu.

| Grade Book Setup    |
|---------------------|
| Assignment Defaults |
| Categories          |
| Curriculum List     |
| Filter Defaults     |
| Grade Calc Options  |
| Section Groups      |

### **Assignment Defaults**

Teachers may now create templates for assignments. Options for Section Groups, Date, Grading Setup, and other assignment elements may be added. Defaults help save time when creating assignments with options that are often used.

Teachers can create multiple defaults sets. There is a limit of one default that can be set to apply automatically whenever assignments are created. This would be used with the most common assignment settings. When creating an assignment, the template may be changed quickly to another.

| Se<br>Grade<br>Assignment Defaults<br>Assignment Notics<br>Categories<br>Curriculum List<br>Filter Defaults<br>Grade Calc Options | ttings<br>Book Setup<br>Assignment Default List<br>Setup Assignment defaults, including | 12 Studer | Save Students A Andrew sections are included, scheduling, a | C-ade Totals | Plot<br>Seq: 1.00<br>Due: 07/10<br>Homework<br>Points: 10<br>10 | Chara ♦ ≫<br>Seq: 1.00<br>Due: 07/11<br>Homework<br>Points: 10 | Parti<br>Seq: 1.<br>Due: 07<br>Homew<br>Points: |
|----------------------------------------------------------------------------------------------------|-----------------------------------------------------------------------------------------|-----------|-------------------------------------------------------------|--------------|-----------------------------------------------------------------|----------------------------------------------------------------|-------------------------------------------------|
| Grading Scales                                                                                                    | Template Name                                                                           | Sect      | ion Group                                                   | Ар           | ply Automatically                                               |                                                                |                                                 |
| Section Groups                                                                                                    | 10 Point Assignment                                                                     |           |                                                             | Х            |                                                                 |                                                                |                                                 |
| Grade                                                                                                    |                                                                                         |           |                                                             |              |                                                                 |                                                                |                                                 |
| Curriculum Copier                                                                                                    |                                                                                         |           |                                                             |              |                                                                 |                                                                |                                                 |
| Category Copier                                                                                                    |                                                                                         |           |                                                             |              |                                                                 |                                                                |                                                 |
| Multi-Post Grades                                                                                                    |                                                                                         |           |                                                             |              |                                                                 |                                                                |                                                 |
| Help                                                                                                    |                                                                                         |           |                                                             |              |                                                                 |                                                                |                                                 |
| Web Site Address                                                                                                    |                                                                                         |           |                                                             |              |                                                                 |                                                                |                                                 |

### **Creating Defaults**

- Select Assignment Defaults from the list. The Assignment Default List window will open to show all previously created templates.
- Click **Add** to create a new template.

- Enter a name for the setup template. You may create a default template that will assign the setup automatically. This would be used for the most common assignment setup. You may have one template set to Apply Automatically.
- Select Any or choose any group of sections that have been previously selected and appear in the list.

| Setup Defaults                                                                                                    | Name                   | Identifies the default name in the list.                                                                                         |
|----------------------------------------------------------------------------------------------------|------------------------|----------------------------------------------------------------------------------------------------|
| *Name     Apply Automatically       50 Point assignment     Image: Sections       Sections     Image: Sections       Portal     Image: Sections | Apply<br>Automatically | When this option is marked,<br>the selected options are auto-<br>matically applied to the newly<br>created assignment (The       |
| Assigned Date Due Date Current Date Date Same as Assigned Date  Date settings will not be applied when creating assignments in the planner.     |                        | teacher is able to change to a different default.)                                                                               |
| Grade Book Sequence Increment Scoring Type                                                                                                    | Sections               | Defines which sections are<br>assigned to the default. The<br>options are <b>Any</b> or and exist-<br>ing <b>Section Group</b> . |
| Total Points Multiplier                                                                                                    |                        |                                                                                                    |

• Assigned Date and Due Date may be set to minus days, current Date, or plus days.

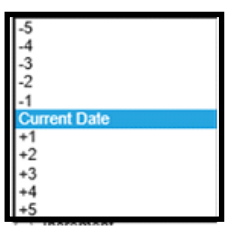

• Grade Book Sequence allows setting to Incremental or to a specific number. The default is 1.00. Scoring Type should always be set to Points.

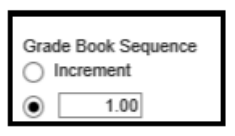

• Total Points may be set for the most common assignment value.

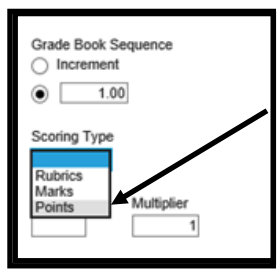

- Multiplier may be set for a different value or remain at the default of 1.
- Select **Save** after all settings are complete.

| Total Points | Multiplier |
|--------------|------------|
|              | 1          |

# Categories

Assignment groups (folders) are named **Categories**. Category examples: quizzes, tests, daily work, projects.

You must have at least one category or you will not be able to create an assignment!

• Select **Categories** from the list.

| Category List<br>Section All | V |           |
|------------------------------|---|-----------|
| Name 🔺                       |   |           |
| No Results                   |   |           |
|                              |   |           |
|                              |   |           |
|                              |   |           |
|                              |   |           |
|                              |   |           |
|                              |   |           |
|                              |   |           |
|                              |   |           |
|                              |   |           |
|                              |   |           |
|                              |   |           |
|                              |   | Add Close |

| Category Detail  |                  |                          |                       |
|------------------|------------------|--------------------------|-----------------------|
| *Name            |                  |                          |                       |
| Section          | *Weight Sequence | Exclude from Calculation | Drop Lowest Score (%) |
|                  |                  |                          |                       |
| 161E-11 G1:MUSIC | 0 0              |                          |                       |

- Select Add in the lower right corner. All red fields are required.
- Enter a **Name** for the category which displays on assignments and in the Grade Book. Names must be unique and can be up to 50 characters long.

- Mark the checkbox to Exclude from Calculation. Excluded categories are not included in grade calculation and display with an
  asterisk. Assignments in excluded categories still display in the Portal/Campus Student unless individually marked to be excluded.
- Mark the checkbox to **Drop Lowest Score**, which automatically removes the lowest score in the category (by percentage) from calculating into the student's grade. See the <u>drop lowest score logic</u> in the section below.
- Click **Save** to add the category to the list.

### **Deleting a Category**

- From the Grade Book, open the Settings menu and click **Categories** in the Grade Book Setup section.
- Click on the category Name to open it.
- Click **Delete** in the bottom right corner.
- Verify that you would like to delete the category in the warning message that appears.

A category cannot be deleted if it already has an assignment aligned.

### **Drop Lowest Score Logic**

The Drop Lowest Score feature marks as dropped the lowest scored assignment (by percentage) for a category for each student.

The dropped score is determined through a series of steps:

First, the feature creates a list of possible scores to drop for each student based on the following characteristics:

- The assignment must be **active**.
- The score field must be **not null**; in other words, some kind of score must be entered, including an entered shortcut such as M: Missing.
- The score must not be flagged as **exempt**.

### **Curriculum List**

- Select New Assignment from the lower right corner of the window.
- Enter the assignment name
- Enter the assignment abbreviation, there are five characters available. This will show in the gradebook.

| 12/21/17) ▼ Section 07) 8369-1 JOB EXP<br>Filter                    | ▼ Task Se   | mester Grade 🔹 |                |            |                |          |
|---------------------------------------------------------------------|-------------|----------------|----------------|------------|----------------|----------|
| ad Assignment Detail                                                |             |                |                |            |                |          |
| "Assignment Name<br>Test 1                                          |             |                |                |            |                | <b>^</b> |
| *Abbreviation Assignment Default                                    |             |                |                |            |                |          |
| Section                                                             | Portal<br>V | *Assigned      | *Due           | *GB Seq    | Student Group  | 1 I      |
| 07) 8369-1 JOB EXP<br>Terms: T1                                     | <b>V</b>    | 12/11/2017     | 12/13/2017     | 1.00       | No Groups      |          |
| AddRemove<br>*Category<br>Test<br>Include in Grade Calculation<br>G |             |                |                |            |                |          |
| *Standard/Grading Task                                              |             | So             | oring Type     |            |                |          |
| Select Standard/Grading Task                                        | •           |                |                |            |                |          |
| dat Add                                                             |             |                |                |            |                | •        |
|                                                                     |             | D              | elete Copy New | Assignment | Score Save Clo | se       |

- Enter the name of the assignment.
- Enter an abbreviation—this will appear in the grade book and is 5 characters long.

| Assignment Detail             |               |
|-------------------------------|---------------|
| *Assignment Name Abbreviation | Delivery View |

• The section you are connecting to the assignment will appear in the Sections list. If you are teaching more than one session of the course, you will be able to select more than one section. Click on the **Add/Remove** button add an additional section.

| Section          | Portal   | "Assigned  | *Due       | "GB Seq | Student Group |
|------------------|----------|------------|------------|---------|---------------|
|                  | <b>V</b> |            |            |         |               |
| 161E-11 G1 MUSIC | 2        | 08/11/2017 | 08/11/2017 | 1.00    | No Groups     |

• This version will only allow you to attach one category to the assignment. You may select the category by clicking on the arrow in the Category field.

| Add/Remove                            |
|---------------------------------------|
| *Category<br>Evidence of Understandin |
| Include in Grade Calculation          |

- Select grading task from the pick list under Standard/Grading Task. Select Overall Grade for high school .
- Select **Points** from the **Scoring Type** list, click the down arrow to select.
- Enter the number of points possible for the assignment.

|    | *Standard/Grading Task                   | Scoring Type | *Total Points | *Multiplier |
|----|------------------------------------------|--------------|---------------|-------------|
| ×  | 15.MUS.11: Singing alone and with others | Points 💌     | 10            | 1           |
| Ad | d                                        |              |               |             |

- Add an additional **Standard** by clicking the **Add** Button
- Click Save and Close.

## **Filter Defaults**

• Assignment filters may be set to view assignments in the grade book. Place a check mark in the appropriate box and Save.

| Filter Defaults                                                       |            |
|-----------------------------------------------------------------------|------------|
| Assignment Specific Filters Due Last Week Due This Week Due Next Week |            |
|                                                                       | Save Close |

### **Grade Calc Options**

Path: Campus Instruction > Roster

**Grade Calc Options** may be the most important part of the grade book setup. If not set up properly, the grade book will not calculate the **In Progress** grade and the teacher will have difficulty posting grades.

| Settings            |
|---------------------|
| Grade Book Setup    |
| Assignment Defaults |
| Categories          |
| Curriculum List     |
| Filter Defaults     |
| Grade Calc Options  |
| Section Groups      |

- Select the Section to set the Grading Scale.
- Select Grade Calc Options.
- If this message displays, Click on **Continue**.

| Grade Calculation                                                                                                    |  |
|----------------------------------------------------------------------------------------------------|--|
| <ul> <li>This section requires one or more of the following:</li> <li>Creation of new records based on changes in the Course/Section</li> <li>Removal of duplicate records (this is not common)</li> </ul> |  |
| Click Continue to process the required records and open the Grade Calculation Options.                                                                                                    |  |

• Click on Show All.

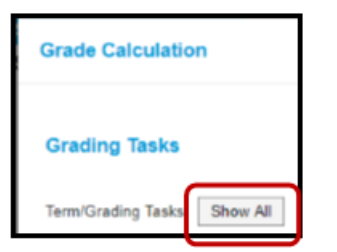

• Choose In Progress Grade from the Fill Calculation Type drop down list. The Grading Scale drop down list opens up.

| Fill Grade Calc Options                       |                            |
|-----------------------------------------------|----------------------------|
| Filter: Type All Term All Task Semester Grade |                            |
| Weight Categories                             |                            |
| Use Score's % Value                           |                            |
| Limit Assignments to Last                     | DO NOT LISE THESE SETTINGS |
| Cumulative Grading Starting in                |                            |
|                                               |                            |

#### Setting Grade Scales for Grades 1-5

- Select the 4-3-2.5-1 grading scale for grades 1-5. The grading scale will fill down for all standards and all terms.
- Locate the **Overall Music Achievement** composite for each term. Change the grade scale to **Grades 1-6 Special Subjects** and **Music Grades 1-5** for grades 1-5. Complete this process for all terms.

| Τ1 | Overall Music Achievement | Reset to Default                             | Type<br>In F<br>*Gra<br>Gra | e:<br>Progress Grad<br>ading Scale<br>ides1-6 Specia | e al Subjects and | Music Grades 1-5, S+/-I 🗬 |
|----|---------------------------|----------------------------------------------|-----------------------------|------------------------------------------------------|-------------------|---------------------------|
|    |                           | *Child Task/Standard                         |                             | *Weight                                              | Effective %       |                           |
|    |                           | T1 Singing alone and with others             | •                           | 1.0000                                               | 25.00             |                           |
|    |                           | T1 Playing Instruments alone and with others | •                           | 1.0000                                               | 25.00             |                           |
|    |                           | T1 Reads and notates music                   | •                           | 1.0000                                               | 25.00             |                           |
|    |                           | T1 Listening and analysis of music           | •                           | 1.0000                                               | 25.00             |                           |

- Click on the I in the black circle located next to the grading scale to display the Grading Scale Detail.
- Check the **Weight** Categories check box if you are weighting categories. If the box is not checked, the program will not weight the assignments aligned to the category.
- Click Save.
- Repeat this process for each section.

Follow the process below for Grade 6 Music, Strings and Chorus.

- Choose In Progress Grade from the Fill Calculation Type drop down list. The Grading Scale drop down list opens up.
- Select **Percent** from the drop down list. Percent will fill for all grading tasks and standards for all terms.

| Grade Calculation          |                                |
|----------------------------|--------------------------------|
| Standards                  |                                |
|                            | Fill Calculation Type          |
|                            | *Grading Scale:                |
|                            | Percent                        |
|                            | 0                              |
|                            | Weight Categories              |
|                            | Use Score's % Value            |
| DO NOT USE THESE SETTINGS! | Cumulative Grading Starting in |

- Locate the Overall Music Achievement composite and change the Grading Scale to Traditional (A-F).
- The Final Grade is located at the bottom of the page and the grading scale is **Special Subjects** for 1-5 and **Traditional (A-F)** for grade 6.

| T1 | Overall Music Achievement | Reset to Default                             | Typ<br>In<br>*Gr<br>Tra | e:<br>Progress Grade<br>ading Scale<br>aditional (A-F) | 2           |
|----|---------------------------|----------------------------------------------|-------------------------|--------------------------------------------------------|-------------|
|    |                           | *Child Task/Standard                         |                         | *Weight                                                | Effective % |
|    |                           | T1 Singing alone and with others             | -                       | 1.0000                                                 | 25.00       |
|    |                           | T1 Playing Instruments alone and with others | -                       | 1.0000                                                 | 25.00       |
|    |                           | T1 Reads and notates music                   | -                       | 1.0000                                                 | 25.00       |
|    |                           | T1 Listening and analysis of music           | •                       | 1.0000                                                 | 25.00       |

- Repeat the process for all terms.
- How Scores Calculate
- When using **Points** to score an assignment, the grading scale defines the grade based on the percent of total points earned out of points possible.
- If **Use Score's % Value** is selected, the Grade Book calculates the percentage of each score, and then calculates the In Progress grade based on those percentages, rather than on the points earned.
- Calculation when the **Use score's % value** is not checked.

Assignment 1 = 20/20 Assignment 2= 50/100. 70/120 = 58.3%

• Calculation when Use Score's % Value is checked .

Assignment 1 = 20/20 = 100% Assignment 2 = 50/100 = 50% 100% + 50% divided by 2 equals 75%

- The Grade Book has a variety of options for ordering and displaying students and scores.
- The **Grade Book** opens to the Term and Task that were last opened while in the Grade Book.

#### Filtering and Sorting the Grade Book

+ Add Sort Filter

• Filtering Options in the Grade Book controls which students, grades and score flags display in the Grade Book.

| Filter Options           |                 |                 |                       |
|--------------------------|-----------------|-----------------|-----------------------|
| Section Filters          |                 |                 | Clear Section Filters |
| Sections                 |                 |                 |                       |
| GRIT) 7181-2 ENRICH/IN   | ITERV (33)      |                 |                       |
| Student Specific Filters | 3               |                 | Clear Student Filters |
| Grade                    | ✓ Student Group | Score Flag      |                       |
| Passing (19)             |                 | No Filter       |                       |
| Failing (9)              |                 | O Turned In (0) |                       |
|                          |                 | Missing (0)     |                       |
|                          |                 | ○ Late (0)      |                       |
|                          |                 | Incomplete (0)  |                       |
|                          |                 | Cheated (0)     |                       |
|                          |                 | Exempt (13)     |                       |
|                          |                 | Dropped (0)     |                       |
| Individual Student       |                 |                 |                       |
|                          |                 | •               |                       |
|                          |                 |                 |                       |
|                          |                 | Setti           | ngs Apply Cancel      |
|                          |                 |                 |                       |

- Grade displays students who have either a Passing or Failing grade, be assigned to a Group, have a specific Score Flag or any combination of the previous headings.
- The **Grade Book** view can be limited to a **Individual Student** by choosing the student from the drop down list. This is useful when meeting with the student or parents during a conference to show the student's progress and scores directly in the Grade Book.
- Clear filters by clicking on the **Blue** links for **Section** and **Student**.
- Sorting options appear below. Select the appropriate radio button and click Save.

| Sort Options              |                                      |  |
|---------------------------|--------------------------------------|--|
| Assignments               |                                      |  |
|                           |                                      |  |
| Sort By                   | Sort Order                           |  |
| Sort By Category          | Sort Order  Contemporation Ascending |  |
| Sort By Category Sequence | Sort Order  Ascending  Descending    |  |

## **Section Groups**

PATH: Campus Instruction > Grade Book > Settings > Section Groups

Section Groups allow a teacher to group similar sections together in a single grade book view. Groups make scoring assignments easier by combining matching assignments into shared columns in the grade book.

Selected groups apply to the grade book view only. However, all calculations and graphs (for Traditional Grading and Standards-Based) presented in the grade book view do cover all students in a section group.

| Message Center      | Term 1 (07/01/15 - 10/02/15)  Section  | 03) 3300-18 English 11 A | •                                        | Task Term Grade                                                              |                   |                  |                   |
|---------------------|----------------------------------------|--------------------------|------------------------------------------|------------------------------------------------------------------------------|-------------------|------------------|-------------------|
| Discussions         | Settings                               | Section Groups           | Section                                  | Group Detail                                                                 |                   |                  |                   |
| Planner             | Grade Book Setup                       |                          |                                          |                                                                              |                   |                  |                   |
| Grade Book          | Assignment Marks<br>Categories         | Name<br>Math Classes     | *Name                                    | asses                                                                        |                   |                  |                   |
| Attendance<br>E     | Filter Defaults                        | Integrated Math Classes  | Seq                                      | 1                                                                            |                   |                  |                   |
| Positive Attendance | Grading Scales<br>Section Groups       |                          | Sort                                     |                                                                              |                   |                  |                   |
| Roster              | Grade Book Tools                       |                          | <ul> <li>Acti</li> <li>Period</li> </ul> | ve<br>od                                                                     |                   |                  |                   |
| Roster Verification | Category Copier<br>Multi-Post Grades   |                          | Cour                                     | se Name<br>on with the lowest sequence number will be                        | used to set the p | references for t | he section group. |
| Seating Charts      | Other                                  |                          | Active                                   | Name                                                                         | Terms             | Color            | Seq               |
| Student Groups      | Help<br>Web Site Address               |                          | s                                        | 04) 1200-16 Integrated Math II A (A)<br>04) 1250-16 Integrated Math II B (B) | 1, 2, 3, 4        |                  | 0                 |
| Class Serve         | Preferences<br>Display Sparkline Graph |                          |                                          | 01) 580000-1000 AP Calculus                                                  | 1, 2, 3, 4        |                  | 0                 |
| Post Grades         | Pass/Fail Coloring for Grades          |                          |                                          | 02) 8912-2 Careers in Math (A)                                               | 1, 2, 3, 4        |                  | 0                 |
| Assignment Overview | Save Alert                             |                          | e<br>n<br>ook Last upo                   | lica u                                                                       | [                 | Save Dele        | Close             |

When viewing the grade book for a section group, some options are not available, including some tools in the Settings menu.

### **Creating Section Groups**

- Click Section Groups from the Settings menu of the Grade Book.
- Click Add to create a new group.
- Enter a **Name** for the group.
- Enter a **Seq**(uence) for the group.
- Select a **Sort** option to sort the section list by *Active* sections (those marked to be included in the group), by Period, or alphabetically by *Course Name*.
- Mark the Active checkbox next to sections to include in the group. The Terms in which each section meets are provided.
- Select a Color for each section, which displays as a small bar next to each student's name.
- Enter a Seq(uence) to order the sections horizontally in the Grade Book.
- Click **Save** to create the group.

## Viewing and Scoring a Section Group

| ſ | Ter               | Term 4 (04/04/16 - 06/30/16) |              |       |       |       |       |       |                                                              |
|---|-------------------|------------------------------|--------------|-------|-------|-------|-------|-------|--------------------------------------------------------------|
| I | + Add Sort Filter |                              |              |       |       |       |       |       |                                                              |
|   | >                 | Save<br>Students -           | Grade Totals | DP5.1 | DP5.2 | DP5.3 | DP5.4 | DP5.5 | TER ♦ »<br>Seq: 5.00<br>Due: 04/15<br>Homework<br>Points: 25 |
|   |                   | 11 Student, Jordan E         | •            | 5     | 4     | 3     | 5     |       | 24                                                           |
| I |                   | 11 Student, Kyle M           | ►            | 4     | 3     | 4     | 4     |       | 22                                                           |
| I |                   | 11 Student, Luke C           | ►            | 5     | 5     | 5     | 5     |       | 25                                                           |
| I |                   | 11 Student, Lydia J          | ►            | 4     | 4     | 4     | 3     |       | 25                                                           |
| I |                   | 9 Student, Michael           | ►            | 4     | 5     | 5     | 5     | 5     |                                                              |
| I |                   | 9 Student, Naye              | •            | 5     | 5     | 5     | 4     | 4     |                                                              |
|   |                   | 09 Student, Oliver           | •            | 4     | 5     | 4     | 5     | 5     |                                                              |

Section groups are selected in the **Section** dropdown at the top of the grade book.

Students are listed based on the sequence of each section within the group and whether *Section* is marked in the Sort options. Unmarking *Section* in the Sort options sorts students alphabetically without grouping them by section. Other filtering and sorting options are also available.

Assignments are combined if they match in **Name**, **Sequence**, **Due Date**, **Category**, and **Points**. Columns for assignments that don't match across sections show with shaded cells for sections that do not include the assignment. Note that assignments are combined only in this grade book view; the individual assignment records for each section still exist.

In the example above, both sections have a matching DP assignment each day, except for the last day when the assignments differ. Matching **Categories** are also combined. **In Progress** columns calculate based on the Grade Calc Options selected for each individual section. Manually Posting Grades functions as it does for an individual section.

Notes:

## **Grade Book Tools**

Path: Campus Instruction > Grade Book > Settings > Grade Book Tools

#### **Curriculum Copier—Copying Assignments**

| urce   | ······································ |            |                     | Destination   |                          |        |      |  |
|--------|----------------------------------------|------------|---------------------|---------------|--------------------------|--------|------|--|
| ar     | 17-18 🗸                                |            |                     | Year          | 17-18 💌                  |        |      |  |
| ction  | C) 161E-7 G1: MUSIC                    | •          |                     | Section       | C) 361E-32 G3: MUSIC     |        | •    |  |
| rm: A  | All                                    |            |                     | Term: All     | •                        |        |      |  |
|        |                                        | Show       | copyable content or | nly           |                          |        |      |  |
| ~      | Name                                   | *Start     | *End                | Name          |                          | *Start | *End |  |
| ~      | EP8.7: Effort & Participation 8.7      | 08/07/2017 | 08/11/2017          | *             |                          |        |      |  |
| ~      | E Lv.S: Loud v. Soft                   | 08/14/2017 | 10/11/2017          |               |                          |        |      |  |
| V      | E 4Voic: Speaking/Singing/Whisp        | 08/14/2017 | 10/11/2017          |               |                          |        |      |  |
| ~      | EP814: Effort & Participation 8.14     | 08/14/2017 | 08/18/2017          |               |                          |        |      |  |
| ~      | EP821: Effort & Participation 8.21     | 08/21/2017 | 08/25/2017          |               |                          |        |      |  |
| V      | EP828: EP 8.28                         | 08/28/2017 | 09/01/2017          |               |                          |        |      |  |
| V      | EP95: EP 9.5                           | 09/05/2017 | 09/08/2017          |               |                          |        |      |  |
| 2      | E ED011-ED0-11                         | 09/11/2017 | 09/15/2017          | *             |                          |        |      |  |
| lected | d: 13 assignments                      |            |                     | Curriculum in | destination: assignments |        |      |  |

- Select Grade Book from the Action Bar.
- Click con the chevron next to Settings.
- Select Curriculum Copier
- Select the Source year, it is possible to copy assignments from previous term or previous years.
- Select the **Destination** year.
- Select the Source Section, click on the down arrow to see the available sections.
- Select the Destination Section, click on the down arrow to select the appropriate section.
- The Assignment List window displays all available Assignments .
- All assignments will appear, the program will automatically select all the available assignments. Un-check the box/boxes of the assignments that will not be copied.

| Curriculum Copier: Step 2                                                                                                    |            |            |                    |  |  |  |
|----------------------------------------------------------------------------------------------------|------------|------------|--------------------|--|--|--|
| Review and edit dates for the copied curriculum. Default dates are based on the source section.<br>Source: 161E-7 G1: MUSIC (17-18 HUFFAKER ELEMENTARY)<br>Destination: 361E-32 G3: MUSIC (17-18 HUFFAKER ELEMENTARY) |            |            |                    |  |  |  |
| Name                                                                                                    | *Start     | *End       | Estimated Duration |  |  |  |
| EP8.7: Effort & Participation 8.7                                                                                                    | 08/07/2017 | 08/11/2017 | 5 calendar days    |  |  |  |
| E Lv.S: Loud v. Soft                                                                                                    | 08/14/2017 | 10/11/2017 | 59 calendar days   |  |  |  |
| 4Voic: Speaking/Singing/Whisper/Calling                                                                                                    | 08/14/2017 | 10/11/2017 | 59 calendar days   |  |  |  |

- Assignments already in the destination sections show in list format so that you can check to see if they might be duplicated.
- Click Next, the review window will open showing the selected assignments.
- Enter the **Start** and **End** dates for the assignments to be copied.

• The Assignment Editor window opens displaying all of the characteristics of the selected assignment.

| Review and edit grading options for copied<br>Source: 161E-7 G1: MUSIC (17-18 HUFFA | assignments. Default grading options are based on the source section.<br>KER ELEMENTARY) |              |               |             |
|-------------------------------------------------------------------------------------|------------------------------------------------------------------------------------------|--------------|---------------|-------------|
| Destination: 361E-32 G3: MUSIC (17-18 H                                             | UFFAKER ELEMENTARY)                                                                      |              |               |             |
| <ul> <li>Set assignment grading as a group</li> </ul>                               |                                                                                          |              |               |             |
| Set assignment grading individually                                                 |                                                                                          |              |               |             |
| Assignment                                                                          | Standard/Grading Task                                                                    | Scoring Type | *Total Points | *Multiplier |
| Effort & Participation 8.7<br>*Category                                             | ▼ 15.LR.01: Overall Learner Responsibility ▼                                             | Points 💌     | 4             | 1           |
| Evidence of Understandin 🔷                                                          | Add                                                                                      |              |               |             |
| Include in Grade Calculation                                                        |                                                                                          |              |               |             |
| Loud v. Soft                                                                        | X 15.MUS.41: Listening and analysis of music                                             | Points -     | 4             | 1           |
| *Category                                                                           | Add                                                                                      |              |               |             |
| Evidence of Understandin 🔷                                                          | Add                                                                                      |              |               |             |
| Include in Grade Calculation                                                        |                                                                                          |              |               |             |
| Speaking/Singing/Whisper/Calling *Category                                          | ▼ 15.MUS.41: Listening and analysis of music                                             | Points 🔻     | 4             | 1           |
| Evidence of Understandin 🔷                                                          | Add                                                                                      |              |               |             |
| Include in Grade Calculation                                                        |                                                                                          |              |               |             |
|                                                                                     | [                                                                                        |              |               |             |
|                                                                                     |                                                                                          |              |               |             |
|                                                                                     |                                                                                          |              | Back          | Save Ca     |

- Click on Save. The assignments will copy and you will get a message that the process is complete.
- A Copy of the selected Assignment is created and Copy of is added to the name.
- Modify the Name and Abbreviation.
- •

### Copying an Individual Assignment In the Same Section - Assignment Overview

Path: Campus Instruction > Grade Book > Settings > Curriculum List

- Select Grade Book from the Action Bar.
- Click on the chevron next to **Settings**.
- Select Curriculum List.
- The Curriculum List window opens.
- Click on the assignment to copy
- Click on **Copy.** A **Copy** of the selected Assignment is created and **Copy of** is added to the name.
- Modify the Name and Abbreviation.
- Update the Assigned and Due Dates.
- Click Save.

## **Category Copier**

PATH: Campus Instruction > Grade Book > Settings > Category Copier

- The Category Copier copies existing categories to other sections.
- From Settings , click the Category Copier.
- The Category Copier window opens.

| 02) 2244-1 PROB/STAT/DM                                                                                               | 0                                              |
|----------------------------------------------------------------------------------------------------|------------------------------------------------|
| 03) 2243-2 PROB/STAT/DM                                                                                               | 0                                              |
| 03) 2244-2 PROB/STAT/DM                                                                                               | 0                                              |
| 04) 2243-3 PROB/STAT/DM                                                                                               | 0                                              |
| 04) 2244-3 PROB/STAT/DM                                                                                               | 0                                              |
| 05) 2243-4 PROB/STAT/DM                                                                                               | 0                                              |
| 05) 2244-4 PROB/STAT/DM                                                                                               | 0                                              |
| Number of Categories: 4 out of 5                                                                                      |                                                |
| Number of Categories: 4 out of 5<br>Category Name                                                                     |                                                |
| Number of Categories: 4 out of 5<br>Category Name<br>Assignment                                                       |                                                |
| Number of Categories: 4 out of 5<br>Category Name<br>Assignment<br>Ouiz                                               | 2                                              |
| Number of Categories: 4 out of 5<br>Category Name<br>Assignment<br>Ouiz<br>Test                                       | -<br>2<br>2<br>2                               |
| Number of Categories: 4 out of 5<br>Category Name<br>Assignment<br>Ouiz<br>Test<br>Free Response Final Essay          |                                                |
| Number of Categories: 4 out of 5<br>Category Name<br>Assignment<br>Ouiz<br>Test<br>Free Response Final Essay<br>Final | -<br>-<br>-<br>-<br>-<br>-<br>-<br>-<br>-<br>- |

- Select the **Source Section** from which you'd like to copy categories in the Copy From list.
- Select the **Categories** you'd like to copy that are listed at the bottom of the page.
- Click Next.
- Select the Section(s) in the Copy To list.
- Click Next to move to the Scoring Alignment list.

| Standards         |                |        |
|-------------------|----------------|--------|
| No Results        |                |        |
| Grading Tasks     |                |        |
| Semester Grade    |                |        |
| Progress Grade    |                |        |
| Academic Warning  |                |        |
| Citizenship Grade |                | $\sim$ |
|                   | Back Copy Cano | cel    |

- The **Standards and/or Grading Tasks** are listed at the bottom of the page.
- Select Semester Grade.
- Use the dropdown lists to change the Standards and Grading Tasks if needed.
- Click the **Blue X** to remove the alignment from the **Category**.
- To add additional alignments to a category, click the **Add** button.
- Click Copy to copy all selected Categories to the Destination Section.
- This copies **Categories** but not Assignments.
- The window will close and take you back to the grade book.

## **Category Copier**

PATH: Campus Instruction > Grade Book > Settings > Category Copier

- The Category Copier copies existing categories to other sections.
- From Settings , click the Category Copier.
- The Category Copier window opens to the Copy from window.
- Select the section to **Copy from**.

| Cate | gory Copier                                                                           |            |
|------|---------------------------------------------------------------------------------------|------------|
| T    | The Category Copier is used to copy assignment categories from one section to others. |            |
|      | Copy from: 17-18                                                                      |            |
|      | Section                                                                               |            |
|      | C) 161E-10 G1: MUSIC                                                                  | $\bigcirc$ |
|      | C) 161E-11 G1: MUSIC                                                                  | $\bigcirc$ |
|      | C) 161E-12 G1: MUSIC                                                                  | 0          |
|      | C) 161E-7 G1: MUSIC                                                                   | ۲          |

#### • Select the Category Name.

Number of Categories: 1 out of 1

| Category Name             | ~            |
|---------------------------|--------------|
| Evidence of Understanding | $\checkmark$ |

• Click Next.

| Category Copier           |                  |
|---------------------------|------------------|
| 17-18 HUFFAKER ELEMENTARY |                  |
| C) 161E-7 G1: MUSIC       |                  |
| C) 161E-10 G1: MUSIC      |                  |
| C) 161E-11 G1: MUSIC      |                  |
| C) 161E-12 G1: MUSIC      |                  |
| C) 261E-20 G2: MUSIC      |                  |
| C) 261E-21 G2: MUSIC      |                  |
| C) 261E-22 G2: MUSIC      |                  |
| C) 361E-30 G3: MUSIC      |                  |
| C) 361E-31 G3: MUSIC      |                  |
| C) 361E-32 G3: MUSIC      |                  |
| C) 461E-40 G4: MUSIC      |                  |
| C) 461E-41 G4: MUSIC      |                  |
| C) 461E-43 G4: MUSIC      |                  |
| C) 561F-50 G5: MUSIC      | -                |
|                           | Back Copy Cancel |

- Click the check box of the sections to copy to.
- Click **Copy**. The Category will be copied to all selected sections.

### **Multi-Post Grades**

Path > Grade Book > Settings > Grade Book Tools Multi-Post Grades

- Click on the Multi-Post Grades blue link.
- Select the correct term from the **Term** drop down list.

| 17-18 NOK IH VALLEYS HS         Post to Filter: Term         T1       Section         All       Task         Overwrite Existing Grades         Select All         Collapse All |                   |                |                                                |                               |  |  |  |
|----------------------------------------------------------------------------------------------------|-------------------|----------------|------------------------------------------------|-------------------------------|--|--|--|
| <ul> <li>T1</li> <li>Section ▲</li> </ul>                                                                                                    |                   | Post from Term | Post from Standard/Grading Task Semester Grade | Post to Standard/Grading Task |  |  |  |
| ✓ 04) 3203-9                                                                                                    | CHEMISTRY 1 (H)   | T1             | Semester Grade                                 | Semester Grade                |  |  |  |
| ✓ 06) 3203-1                                                                                                    | 0 CHEMISTRY 1 (H) | T1             | Semester Grade                                 | Semester Grade                |  |  |  |
| ✓ 01) 3203-8                                                                                                    | CHEMISTRY 1 (H)   | T1             | Semester Grade                                 | Semester Grade                |  |  |  |
| ✓ 02) 3211-1                                                                                                    | AP CHEMISTRY S1   | T1             | Semester Grade                                 | Semester Grade                |  |  |  |
| ✓ 03) 3211-2                                                                                                    | AP CHEMISTRY S1   | T1             | Semester Grade                                 | Semester Grade                |  |  |  |
| ✓ GRIT) 322                                                                                                    | 3-1 CHEM LAB (H)  | T1             | Semester Grade                                 | Semester Grade                |  |  |  |
| ✓ 01) 8163-1                                                                                                    | 05 PEER TUTOR     | T1             | Semester Grade                                 | Semester Grade                |  |  |  |
| ✓ 06) 8163-4                                                                                                    | 40 PEER TUTOR     | T1             | Semester Grade                                 | Semester Grade                |  |  |  |
|                                                                                                    |                   |                |                                                |                               |  |  |  |

- Select the task from the **Task** field.
- Select or leave blank the **Overwrite Existing Grades** check box.
- You can de-select any section in the list by checking next to the section name until the box is blank.
- Click Next.
- Click **Post**. You will receive a message that the grades has been posted successfully. A count of New and Updated grades will appear in the list as sell and the number of students with no grade.
- Click Close.

| Iulti-Post Grades: Step 2                  |                        |                                 |                               |                       |      |       |
|--------------------------------------------|------------------------|---------------------------------|-------------------------------|-----------------------|------|-------|
| /our grades have been posted successfully. |                        |                                 |                               |                       |      |       |
| 17-18 NORTH VALLEYS HS                     | 17-18 NORTH VALLEYS HS |                                 |                               |                       |      |       |
| Collapse All                               |                        |                                 |                               |                       |      |       |
| ▼ T1                                       |                        |                                 |                               |                       |      |       |
| Section ▲                                  | Post from<br>Term      | Post from Standard/Grading Task | Post to Standard/Grading Task | New/Updated<br>Grades | No C | rades |
| 04) 3203-9 CHEMISTRY 1 (H)                 | T1                     | Semester Grade                  | Semester Grade                | 30                    | 1    |       |
| 06) 3203-10 CHEMISTRY 1 (H)                | T1                     | Semester Grade                  | Semester Grade                | 29                    | 0    |       |
| 01) 3203-8 CHEMISTRY 1 (H)                 | T1                     | Semester Grade                  | Semester Grade                | 33                    | 0    |       |
| 02) 3211-1 AP CHEMISTRY S1                 | T1                     | Semester Grade                  | Semester Grade                | 21                    | 0    |       |
| 03) 3211-2 AP CHEMISTRY S1                 | T1                     | Semester Grade                  | Semester Grade                | 25                    | 0    |       |
| GRIT) 3223-1 CHEM LAB (H)                  | T1                     | Semester Grade                  | Semester Grade                | 0                     | 0    |       |
| 01) 8163-105 PEER TUTOR                    | T1                     | Semester Grade                  | Semester Grade                | 1                     | 0    |       |
| 06) 8163-440 PEER TUTOR                    | T1                     | Semester Grade                  | Semester Grade                | 1                     | 0    |       |

#### Web Site Address

• Use the **Web Site Address** option to include a link to a course web site viewable on the Portal. Web sites must begin with http:// to save properly.

### Preferences

### **Display Sparkline Graph**

- Displays a **Sparkline Graph** next to each student's name. The Graph is a condensed view of student scores displayed chronologically.
- Blue Line represents **Point/Mark** based scoring.
- Red Bar represents Rubric based scoring along the axis of proficiency.

### **Pass/Fail Coloring for Grades**

- Check this option to turn on **Coloring Coding** for student's In Progress Grades.
- Passing grades are Green and Failing grades are Red.

#### **Pass/Fail Coloring for Scores**

• Check this option to turn on **Coloring Coding** for student's Scores on Individual Assignments.

#### **Save Alert**

• Check this option to receive a message each time you Save the gradebook - "Gradebook has been saved"

# Attendance

- Course and Section appear at the top of the <u>Attendance List.</u>
- Mark attendance, add comments if needed and Save.
- Once attendance has been saved, a check mark appears by the completed Period Attendance.

| ✓ Period | AM            |
|----------|---------------|
| Save     | Seating Chart |

- Click on a student's name to view the their demographic and contact info.
- Navigate between periods at the top of the screen to mark attendance for other periods.

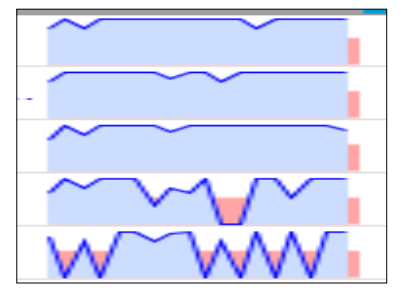

### **Taking Attendance with a Seating Chart**

- Attendance is recorded for the *Period* marked in gray.
- Course and Section display at top of the seating chart
- Mark **Present** (**P**), **Absent** (**A**), or **Tardy** (**T**), the totals calculate at the top of the seating chart.

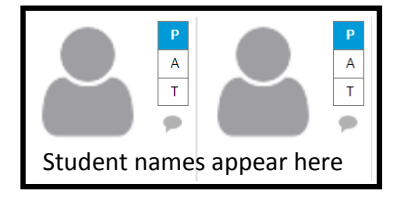

- Click on the Speech Bubble Icon to enter a comment about an attendance event.
- Click Save.
- When an **Attendance Event** has been recorded by the school office, the information loads automatically with the **Excuse Type** and **Comment** displayed beneath the student name.

|   |           | SCH |
|---|-----------|-----|
| ŝ | Comments  |     |
|   | Away game |     |

### **Message Center**

- Path: Campus Instruction > Action Bar > Message Center
- The Message Center collects all messages, including process alerts and district and school notices.

#### **New Messages**

- Process Alerts are sent automatically based on processes in Campus, such as records transfer or responses to behavior referrals.
- Message Center messages have a number next to the message type indicating how many Mes- sages are new/unread.

## Message Center (1)

- Once the **Messages** are read, the number disappears.
- Messages with a yellow post-it icon are designated as <u>Sticky</u>. These messages appear at the top of your inbox and can't be deleted.
- The Sticky Messages will disappear once they reach the end date used when the message was created.
- To view a message, click on the blue link. The message opens in Campus Tools.

### **Searching for Messages**

• To search for specific messages by date and type, click **Search** on the task bar.

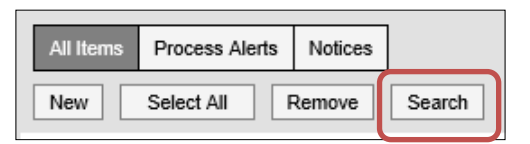

• Enter a **Date Range** to view messages sent to you.

| Search          |    |                      |          |
|-----------------|----|----------------------|----------|
| Date Range From | To | Display<br>All Items | <b>v</b> |

- Select which types of messages you want to **Display** from the dropdown list.
- To Include archived items, mark the checkbox.
- Click Search. Only messages that meet your criteria appear.

### Roster

Path: Campus Instruction > Action Bar > Roster

- Student rosters list all students scheduled into the Section selected. This tool is read-only.
- The *Roster* is sorted into three sections: Incoming, Active and Dropped students.

| Term T | 1 (08/07/17 - 12/21/17) Section<br>Active Incoming Dropped | 3223-1 CHE<br>Report Opt | EM LAB                      |            | •          |          |       |        |     |
|--------|------------------------------------------------------------|--------------------------|-----------------------------|------------|------------|----------|-------|--------|-----|
| Acti   | ve Students (46)                                           |                          |                             |            |            |          |       |        |     |
|        |                                                            | Males: 19<br>Females: 27 | Grade 11: 44<br>Grade 12: 2 |            |            |          |       |        |     |
|        | Name 📥                                                     | Gender                   | Grade                       | DOB        | Start Date | End Date | Flags | Health | IEP |
|        | JUAREZ, GABRIELLA<br>1234567                               | F                        | 11                          | 10/14/2000 |            |          |       |        |     |
| 8      | JOHNSON, CHRIS<br>5891237                                  | М                        | 12                          | 10/18/1999 |            |          |       | *      |     |

- Click any item listed under the Flags, Health, IEP, and PLP to display additional information.
- The *Report Options* will print out a report based on the options selected.

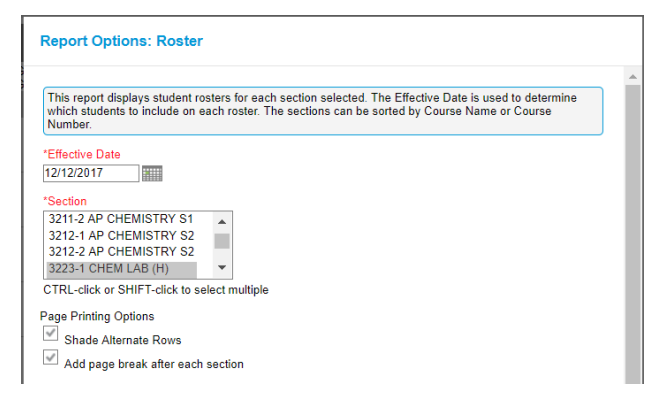

• Click on a student name from the *Roster* to view student demographic information.

| Name 📥                                                                          |                                                            |             |
|---------------------------------------------------------------------------------|------------------------------------------------------------|-------------|
| JUAREZ, 1234567                                                                 | GABRIELLA                                                  |             |
| JUAREZ, GABRIELLA                                                               | ι.                                                         |             |
| Student Details - To Stud                                                       | dent Information                                           |             |
| Gender:<br>Birth Date:<br>Student Number:<br>Nickname:<br>Grade:<br>Enrollment: | F<br>09-05-2000<br>1234567<br>11<br>17-18 NORTH VALLEYS HS |             |
| Contact Information                                                             |                                                            |             |
| Cell Phone:<br>Preferred Language:<br>Primary Household: JUA                    | (775)'333-3333<br>US English<br>REZ                        |             |
| Household Phone:<br>Address(es):<br>Members:                                    | (775) 333-3333<br>123 ANYWHERE, ST, RENO, NV               |             |
|                                                                                 |                                                            | Print Close |

# **Seating Charts**

Path: Campus Instruction > Seating Charts

- Click **New** in the top corner of the seating chart list.
- Select the **Section** you're creating a chart for.
- Enter a **Name** for the chart.
- Select the number of Columns and Rows to indicate how many desks to include in the chart.
- The number of students in the section appears below the Seating Chart Name.
- Indicate the default **Space Between Desks**.
- Select an option to Place Students. Alphabetically A to Z, Alphabetically Z to A, or Random.
- To fill desks manually select **Do Not Place.**
- Students names display in a list from which you can place them in desks.
- Click Create Chart to create a chart based on the parameters you selected and view the chart.
- The seating chart fills based on the parameters selected.

| Create New Seating Chart             |
|--------------------------------------|
| *Section(s)                          |
| O 1201-5 ENGLISH 1                   |
| O 1201-6 ENGLISH 1                   |
| O 1201-7 ENGLISH 1                   |
| O 1201-8 ENGLISH 1                   |
| *Seating Chart Name                  |
| Column<br>5 Students:                |
| Rows<br>5 Desks: 5 x 5               |
| Horizontal space between desks       |
| Vertical space between desks None    |
| Place Students Alphabetically A to Z |
| ordate ordat                         |

- To move students in the seating chart, click and drag to the new position.
- Sections assigned to multiple teachers or multiple sections assigned to one teacher will appear at the bottom of the section list.

# **Modifying Seating Charts**

Modify seating chart by using *click and drag* to change desks into a different configuration.

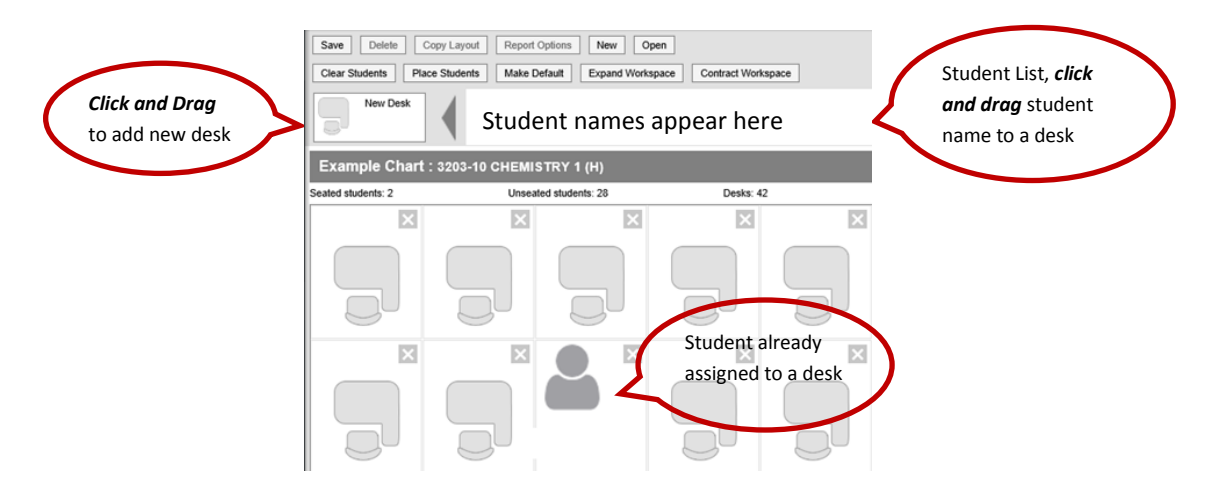

### **Click and Drag Logic**

- The following logic applies to manually placing students in the seating chart.
- Desks can be arranged in any configuration but cannot overlap.
- Click and drag the New Desk icon to add an empty desk to the chart.
- Click and drag unseated students from the list at the top into empty spaces.
- Click the X on a student to move them to the unseated list.
- Click the X on a desk to remove that desk from the chart.
- Moving a student to a space without a desk also moves the student's desk.
- Moving a student to another desk leaves an empty desk behind.
- Moving a student to a space where there isn't a desk adds another desk to the chart.
- Moving an unseated student (A) to a desk that already has another student (B) moves student B to the unseated list.
- If students A and B are both seated, they'll trade desks.

### Additional Options at the Top of the Seating Chart

**Copy Layout -** Copies this desk layout to a new chart.

- Report Options Opens the Printing Options for the chart.
- Clear Students Moves all students to the unseated student list.

Place Students - Places all unseated students into empty desks based on the option selected,

**Make Default** - Makes this desk layout the default layout for the room. Use for setting up additional sections held in the same room.

Expand Workspace - Expands the scrollable area of the chart, useful for larger classrooms.

Contract Workspace - Contracts the scrollable area of the chart.

# **Student Groups**

Path: Campus Instruction > Student Groups

- Student Groups allow teachers to sort students into specific learning groups within a section.
- A Student Group can then be assigned to a specific assignment.
- Once a group is created, select it in the Section Placement area of an assignment.

| Section                            | Portal   | *Assigned  | *Due       | "GB Seq | Student Group |
|------------------------------------|----------|------------|------------|---------|---------------|
| 202) 1201-6 ENGLISH 1<br>Terms: T1 | <b>V</b> | 12/12/2017 | 12/12/2017 | 1.00    | <b></b>       |
| Add/Remove                         |          |            |            |         | Red Group     |

- The assignment only appears for the students in the selected group; all other students are automatically marked as exempt in the **Grade Book**.
- The Grade Book can be filtered to show only students who have been assigned to a Student Group.

|                 | Settings |
|-----------------|----------|
|                 | Filters  |
| Student Filters | New blue |

## **Creating Student Groups**

- Open the Student Groups tool.
- Select the section that the group is being created for from the Section dropdown list.
- Click New to open a new group.

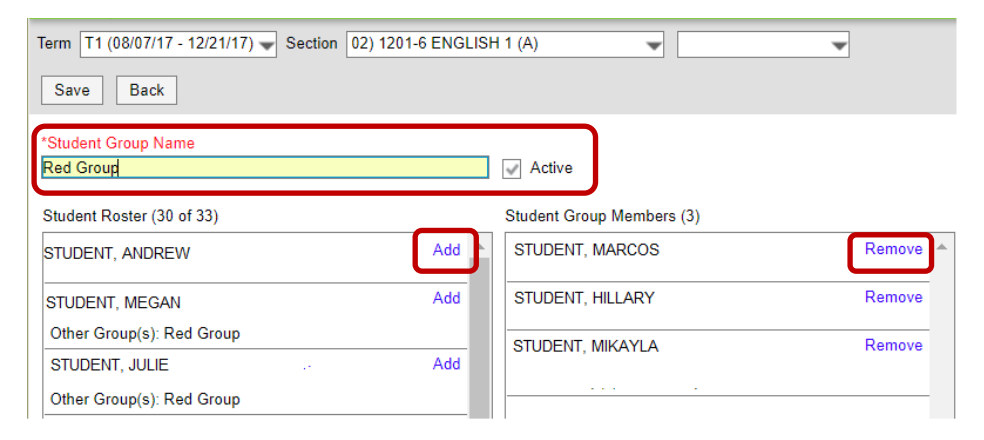

- Add Group Name. This name appears in the Assignments and Grade Book.
- Groups will always default to Active. Uncheck box if you do not want the group to be active yet.
- Click on Add from the student roster list to move the student into the Group.
- **Remove** a student from the **Group** by clicking on **Remove** next to the student's name.
- Click **Save** to create the group.

## **Scoring Assignments**

Path: Campus Instruction > Grade Book

| -       |                       |        |      |    |   |      |                |
|---------|-----------------------|--------|------|----|---|------|----------------|
| Section | 03) 1212-99 ENGLISH 4 | $\sim$ | Term | T2 | ~ | Task | Semester Grade |
|         |                       |        |      |    |   |      |                |

- Assignments are scored in the Grade Book. The Grade Book view that opens is based on the Section, Term and Task selected.
- The Term selected filters which Assignments display in the Grade Book .
- The Task selected filters the Assignments displayed in the Grade Book based on the Scoring Alignment.
- Click in the **Score Field** and enter the **Points** earned. The assignment heading shows the points possible.

| Settings | Save<br>Students | <br>Grade Totals | Q1ACT<br>Seq: 1.00<br>Due: 09/01<br>Evidence of<br>Points: 4 | ¢<br>۲U | Q1BCT<br>Seq: 3.00<br>Due: 09/29<br>Evidence of U<br>Points: 4 |
|----------|------------------|------------------|--------------------------------------------------------------|---------|----------------------------------------------------------------|
| 01       | BAKER, ELIAS     | •                | 3                                                            | »       | 3                                                              |
| 01       | WILLIAMS, ANNA   | •                | 2.5                                                          |         | 2.5                                                            |
| 01       | GARCIA, JUAN     | •                | 4                                                            |         | 4                                                              |
| 01       | PARKER, ABBY     | •                | 3                                                            |         | 3                                                              |
| 01       | SMITH, WESTEN    | •                | 3                                                            |         | 3                                                              |

- Use the Arrow Keys, Tab and Enter to navigate the Score Cells.
- Inactive Assignments display with an Asterisk. If scores are entered for these assignments, the score is not included in the Grade Calculation.
- Access additional scoring functions by clicking the **Chevron Tab** on the Header or in the Scoring Grid or by using the ALT A key command.

| SS: Sentence S<br>Seq: 1.00<br>Due: 04/21<br>Reading<br>Points: 35 | itructure Review | 2<br>T   | 1<br>M | 0<br>L | 0<br>1 | 0<br>Ch | o<br>× | 0<br>Dr | Fill Scores/Comments<br>Multi Score<br>Student Submission |
|--------------------------------------------------------------------|------------------|----------|--------|--------|--------|---------|--------|---------|-----------------------------------------------------------|
| 30 🔇                                                               |                  | Т        | М      | L      | I      | Ch      | ×      | Dr      |                                                           |
| 25                                                                 |                  | Т        | Μ      | L      | Т      | Ch      | ×      | Dr      |                                                           |
|                                                                    |                  | Т        | м      | L      | I      | Ch      | ×      | Dr      |                                                           |
| 35                                                                 |                  | Т        | М      | L      | I      | Ch      | ×      | Dr      |                                                           |
|                                                                    |                  | Т        | М      | L      | I      | Ch      | ×      | Dr      |                                                           |
|                                                                    |                  | Т        | М      | L      | I      | Ch      | ×      | Dr      |                                                           |
|                                                                    |                  | Т        | М      | L      | I      | Ch      | ×      | Dr      |                                                           |
|                                                                    |                  | Т        | М      | L      | I      | Ch      | ×      | Dr      |                                                           |
|                                                                    |                  | Т        | М      | L      | I      | Ch      | ×      | Dr      |                                                           |
|                                                                    |                  | <b>T</b> | М      | L      | I      | Ch      | ×      | Dr      |                                                           |

• Within the expanded view, you can enter **Comments for Scores**, **Add Flags to Scores**, and apply different scoring options, like **Filling and Multi Score.** 

• If a **Comment** is entered on a score, a red indicator displays in the top right corner of the score grid. Hovering over the score displays the comment.

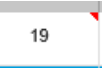

• Click a Flag in the assignment header to mark all assignments with that flag.

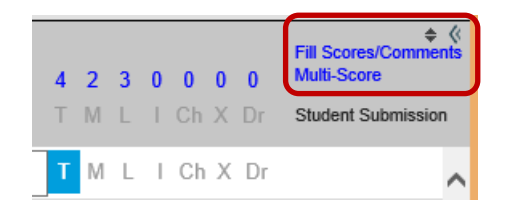

- Turned In, Missing, Late, Incomplete, Cheated, Exempt, Dropped. Missing and Cheated are counted as a zero.
- Mark the checkbox to fill Scores or Comments or both. The score and the comment will fill with the chosen data.
- Enter the **Score** and/or **Comment** to add.
- Select which students should be given the score and/or comment. Select All, Empty or Present and Empty.

| Fill Scores/Comments            |  |
|---------------------------------|--|
| SS: Sentence Structure Review   |  |
| Select items to fill:           |  |
| GT1: Semester Grade             |  |
| 33                              |  |
| Comment                         |  |
| Review held in class            |  |
|                                 |  |
| Select students:                |  |
| All<br>Empty<br>Present & Empty |  |

| Att<br>04/21 | GT1<br>(35 pts) | Dr | Assignment Comments  |
|--------------|-----------------|----|----------------------|
|              | 33              | Dr | Review held in class |
|              | 33              | Dr | Review held in class |
|              | 33              | Dr | Review held in class |
|              | 33              | Dr | Review held in class |

- Click Fill to fill scores and/or comments.
- The Score Interface can also be displayed by clicking on Score at the bottom of any existing assignment in the Curriculum List.

| signment Detail                              |        |            |              |              |                                     |    |
|----------------------------------------------|--------|------------|--------------|--------------|-------------------------------------|----|
| ssignment Name<br>nging - Correct Technique  |        |            |              | Created by H | IATT, RUTH ANN 09/28/201<br>version | 17 |
| bbreviation<br>g1A                           |        |            |              |              |                                     |    |
| Scheduling/Grading Alignment<br>Section      | Portal | 'Assigned  | 'Due         | 'GB Seq      | Student Group                       | ĺ  |
| C) 161E-1 G1: MUSIC<br>Terms: T1, T2, T3, T4 | ¥      | 08/07/2017 | 08/31/2017   | 1.00         | No Groups                           | 1  |
| Add/Remove                                   |        |            |              |              |                                     |    |
| ategory<br>vidence of Understandin 🔫         |        |            |              |              |                                     |    |
| clude in Grade Calculation                   |        |            |              |              |                                     |    |
| *Standard/Grading Task                       |        |            | Scoring Type | *Tot         | al Points "Multiplier               |    |
| 15.MUS.11: Singing alone and with others     | •      |            | Points 👻     |              | 4 1                                 |    |
| Add                                          |        |            |              |              |                                     |    |
|                                              |        |            |              |              |                                     |    |
|                                              |        |            |              |              |                                     |    |

#### **Multi-Score Students**

- Click on the blue **Multi-Score** link to enter scores for multiple students. The score window will open showing all students in the section.
- Enter appropriate data.
- Save.

# **Posting Grades**

Path: Campus Instruction > Grade Book

• Open the Grade Book.

.

•

Click on the Chevron Tab 🛛 🛓 🖉

on the header to extend or contract the Grading Area.

• Select the Section and Task for posting grade. ALWAYS POST THE STANDARDS BEFORE THE OVERALL GRADE.

| Term         T1 (08/07/17 - 10/11/17)         Section         C) 161E-1 G1: MUSIC         Task         15.MUS.01: Overall Music Achievement           + Add         Sort         Filter |         |        |                  |             |             |            |               |              |                      | •                                   |                                     |  |
|----------------------------------------------------------------------------------------------------|---------|--------|------------------|-------------|-------------|------------|---------------|--------------|----------------------|-------------------------------------|-------------------------------------|--|
| tals                                                                                                    |         | Posted |                  | In Progress |             | Categories |               | SS           | SS ⇔ »)<br>Seq: 1.00 |                                     |                                     |  |
| Grade To                                                                                                    | Percent | Grade  | Rpt Crd Comments | Points \$   | Possible \$ | Percent \$ | Post<br>Grade | Reading<br>¢ | Quiz<br>¢            | Due: 04/14<br>Reading<br>Points: 35 | Due: 04/21<br>Reading<br>Points: 35 |  |
| •                                                                                                    |         |        |                  | 50          | 70          | 71.42 %    | С             | 71.42 %      |                      | 20 >                                | 30                                  |  |
| •                                                                                                    |         |        |                  | 35          | 70          | 50.00 %    | F             | 50.00 %      |                      | 10                                  | 25                                  |  |
| •                                                                                                    |         |        |                  | 30          | 70          | 42.85 %    | F             | 42.85 %      |                      | 30                                  |                                     |  |
| •                                                                                                    |         |        |                  | 67          | 70          | 95.71 %    | А             | 95.71 %      |                      | 32                                  | 35                                  |  |
| •                                                                                                    |         |        |                  | 15          | 35          | 42.85 %    | F             | 42.85 %      |                      | 15                                  |                                     |  |

• Click the **Orange Post** button to open the <u>Post Grades Window</u>. This window shows the <u>Source</u> and <u>Destination</u> of the grades you are posting.

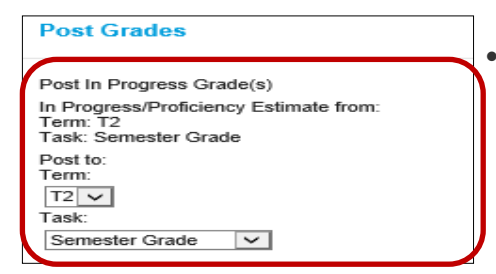

Change the Task to either a standard or the Overall Grade.

- Click **OK** to start the copy grades process from the <u>In Progress</u> columns to the <u>Posted section</u>.
- You will receive a message that grades will post upon Save.

| Warning                          |    |
|----------------------------------|----|
| Grades will be posted upon save. |    |
|                                  | ОК |
|                                  |    |

- Click OK.
- Click Save, the grades will appear in the Posted columns.

### **Enter Canned Comments For a Single Student**

 Enter comments in the Report Card Comments column by clicking the CC link to open the comments window next to the student name.

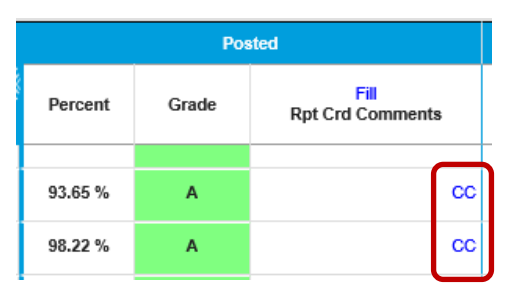

- Select comments in any of the following ways:
- Place a check in the appropriate box under Choose Comments. The Comments will appear in the Report Card Comment—Preview field at the top of the window.
- Enter a numeric Code in the Enter Codes field and click Add. The Comments will appear in the Report Card Comment—Preview field at the top of the window.
- Click Save to save Comments.
- Click the Clear Comments button to clear all comments.
- Click Save.

| Canned Comments                                                                                  |   |
|--------------------------------------------------------------------------------------------------|---|
| Add report card comment(s) for T1 / Semester Grade                                               | _ |
| Report Card Comment - Preview                                                                    | ~ |
| Needs Improvement in turning assignments in on time. Needs Improvement in working independently. |   |
| Clear Comments                                                                                   |   |
| Calcoling Method                                                                                 |   |
| Enter Code/e):                                                                                   |   |
| Choose Comment/s):                                                                               |   |
| <ul> <li>I: Needs Improvement in turning assignments in on time</li> </ul>                       |   |
| 2: Needs improvement in observing classroom rules                                                |   |
| 3: Needs improvement in observing playground/lunchroom rules                                     |   |
| 4: Needs improvement in following directions                                                     |   |
| 5: Needs improvement in having a respectful attitude                                             |   |
| G: Needs Improvement in working independently                                                    |   |
| 7: Needs Improvement in working neatly                                                           |   |
| 8: Needs improvement in accepting responsibility                                                 |   |
| 9: Needs improvement in working cooperatively                                                    |   |
| 10: Turns in assignments on time                                                                 |   |
| 11: Observes school rules                                                                        |   |
| 12: Observes classroom rules                                                                     |   |
| 13: Works neatly                                                                                 |   |
| 14: Respectful attitude                                                                          |   |
| 15: Works independently                                                                          | ~ |
|                                                                                                  |   |
| Save Cancel                                                                                      |   |
|                                                                                                  |   |

#### **Enter Comments for Multiple Students**

• Click the blue Fill link to add Comments to all students or students without Comments.

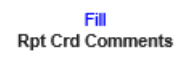

- Select the comments using one of the processes above.
- Click the down arrow in the Students field and select either All or Empty.
- All fills for every student in the section, Empty fills for all empty comment fields.
- The following message will appear:

| Confirm?                                |           |
|-----------------------------------------|-----------|
| All students will be updated. Continue? |           |
|                                         | OK Cancel |

- Click **OK** to complete process.
- Click Save.

## Post Grades—Grading by Task

Path: Campus Instruction > Post Grades

Using the Post Grades tool, Grades can be posted by Task or Student.

### **Posting by Task**

• Select a **Task** from the dropdown list.

| Term T1 (08/07/17 - 10/11/17) ▼ | Section C) 161E-1 G1 | 1: MUSIC V | Task | 15.MUS.O1: Overall Music Achievement | • |
|---------------------------------|----------------------|------------|------|--------------------------------------|---|
| + Add Sort Filter               |                      |            |      |                                      |   |

• Enter a **Percent** and select a **Grade** from the dropdown list. A **percentage and grade are both required**. Grades 1-5 will use the **S+-I-** grade scale, grade 6 will use **A-F** scale.

| Students         |  |       | Grade |
|------------------|--|-------|-------|
| STUDENT, ANTHONY |  | 86.00 | В 🗸   |
| STUDENT, BRENDA  |  | 94.44 | A 🗸   |

• Enter any Comments for the report card by clicking Manage to access the Canned Comments window.

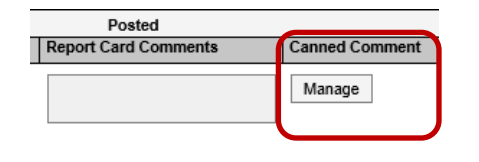

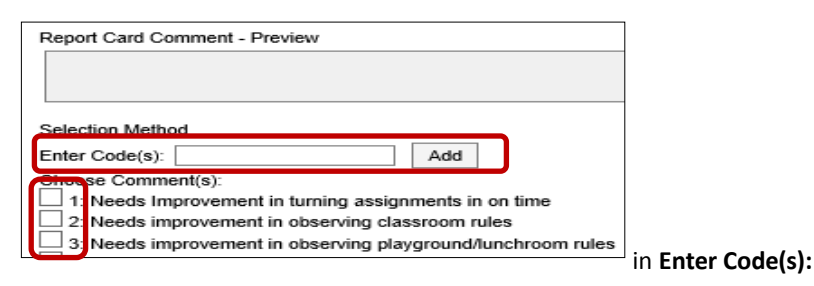

- Click appropriate check boxes or enter the codes and click Add.
- Click Save to post grades after all Grades and Comments have been added.

#### **Fill Options**

• Click on Fill Percent, Grade, Comment to open the Fill window.

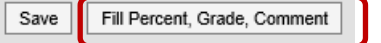

- Enter a **Percentage** and choose a **Grade** from the drop down list. Make sure you check each check box.
- Enter **Comments** by entering codes and clicking Add or checking the appropriate check boxes.
- Select which students you want to **Fill** the Grades and Comments for. All Students, or Students where the fields are empty.
- Click **Fill** when finished. You will receive a confirmation message asking if you wish to continue. Click **OK**.

| Fill: Percent, Grade, Comment<br>Applies the same value to multiple students |
|------------------------------------------------------------------------------|
| Percentage Grade Comment                                                     |
|                                                                              |
| Students                                                                     |
| Canned Comments                                                              |
| Selection Method                                                             |
| Enter Code(s): Add                                                           |
| Choose Comment(s):                                                           |
| 1: Needs Improvement in turning assignments in on time                       |
| 2: Needs improvement in observing classroom rules                            |
| 3: Needs improvement in observing playground/lunchroom                       |
| 4: Needs improvement in following directions                                 |

### **Posting by Student**

• Click **Post Grades** from the **Action Bar**.

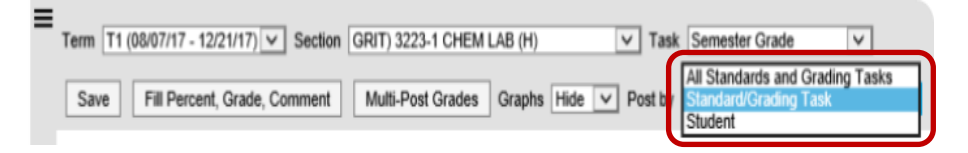

- Select **Student** from the dropdown list.
- All Standards and Tasks aligned to the section appear.

| Post by Student |                                                      |   |         |       |                      |            |  |  |  |
|-----------------|------------------------------------------------------|---|---------|-------|----------------------|------------|--|--|--|
|                 |                                                      |   | Posted  |       |                      |            |  |  |  |
| Ierm            | Standard/Grading Task                                |   | Percent | Grade | Report Card Comments | Canned Com |  |  |  |
| T1              | 15 CR.01: Overall Learner Responsibility             | ( | 75.00   | S     | <b>↓</b> → 2         | Manage     |  |  |  |
| T1              | 15.MUS.O1: Overall Music Achievement                 |   | 75.00   | S     | 4                    | Manage     |  |  |  |
| T1              | 15.MUS.11: Singing alone and with others             |   | 68.75   | 2.7   | 4 × 2                | Manage     |  |  |  |
| T1              | 15.MUS.21: Playing Instruments alone and with others |   | 81.25   | 3.2   | 4 Þ 2                | Manage     |  |  |  |
| T1              | 15.MUS.31: Reads and notates music                   |   |         |       | 4 × 2                | Manage     |  |  |  |
| T1              | 15.MUS.41: Listening and analysis of music           |   |         |       | 4                    | Manage     |  |  |  |

- Enter a **number or percent** for each **Standard/Grading Task**. **Grades 1-5** use 4-3-2.5-1 for standards and S+-I– Overall Grade. Grade 6 uses percent for standards and A-F for Overall Grade.
- Enter a **Grade** from the dropdown list.
- Enter **Comments** for the report card using the text box or by clicking **Manage** to access the Canned Comments window.
- Click Add Comment.
- Click Save when finished to Post Grades and Comments.

### **Final Grade**

The **Final Grade** must be posted at the end of the year. This grade is then posted to the student transcript. After all standards and the overall grade have been posted, post the **Final Grade**.